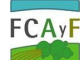

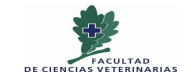

UNIVERSIDAD NACIONAL DE LA PLATA

Referencia especializada 1 21/12/2016

# Cómo consultar la Biblioteca Electrónica del MINCYT desde tu domicilio

En este instructivo presentamos cómo tramitar la clave y usuario de acceso y las maneras de configurar los navegadores Mozilla Firefox y Chrome para usar estos recursos de información desde tu domicilio, siendo docente, investigador o becario de nuestra UNLP.

Para poder consultar la Biblioteca Electrónica del MINCYT desde tu domicilio, hay que realizar 2 trámites:

 Solicitud de la clave y usuario en el CESPI: Es personal y estos datos son necesarios para la consulta de la Biblioteca Electrónica del MINCYT por Internet

El formulario modelo de pedido se encuentra en el siguiente link: http://www.unlp.edu.ar/ebiblio/cuentaPROXY.pdf

dd/mm/aa Sr. Director del CeSPI Universidad Nacional de La Plata S / D De mi mayor consideración: Tengo el agrado de dirigirme a Ud. a fin de solicitar una cuenta de Proxy para acceder a los servicios de Biblioteca Virtual del MinCYT. Mis datos personales para la cuenta son: Nombre y apellido: Teléfono: Celular: Email (institucional): Dependencia: Además, cuento con el apoyo quien avala la presente solicitud. de Sin otro particular, saluda atte. Firma del interesado: \_\_\_\_\_ Firma del aval:

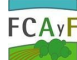

UNIVERSIDAD NACIONAL DE LA PLATA

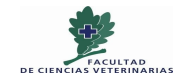

Referencia especializada 2 21/12/2016

## 2) Configurar el navegador para poder acceder desde tu domicilio al sitio web de la Biblioteca Electrónica del MINCYT

Desde la pantalla principal de la Biblioteca Electrónica del MINCYT, hay que configurar la conexión de internet de su domicilio para que utilice la dirección proxy de la UNLP.

> Hay que tener en cuenta que con esta conexión ÚNICAMENTE podrá consultar este sitio (ningún otro navegador ni consulta del correo electrónico). Ante esta situación, recomendamos que antes de configurar la conexión proxy, abra en distintas ventanas los recursos que piense utilizar, porque luego no podrá consultarlos.

#### Instrucciones para configurar el proxy en el navegador Mozilla Firefox:

1) En la barra superior derecha busque dentro del menú desplegado la opción preferencias u opciones (también puede estar ubicada dentro de los menúes herramientas, ver o editar):

| BIBLIOTECA ELECTRÓNICA<br>DE CIENCIA Y TECNOLOGÍA                                                                                                    | civa D t          | -<br>Neta celle<br>Neta celle<br>Neta celle<br>Neta celle | 1005<br>Nueva vertar<br>na privada<br>Distorial | +<br>Guardar pápi<br>Na<br>Pantala com- |
|----------------------------------------------------------------------------------------------------|-------------------|-----------------------------------------------------------|-------------------------------------------------|-----------------------------------------|
| 童 Biblioteca + 《Accesos + 夏instituciones + ▲Unuarios + (w) Estadésticas + 器 Contacto                                                                                                    |                   | Q<br>Buscar<br>Decarrollator                              | O comm                                          | *                                       |
| EL DODTAL ADCENITINO DEL COMOCIMIENTO PIENTIEICO                                                                                                    |                   |                                                           |                                                 |                                         |
| EL PORTAL ARGENTINO DEL CONOCIMIENTO CIENTIFICO                                                                                                    | NOV               | O hyperrals                                               | inc.                                            |                                         |
| La Biblioteca Electrónica de Ciencia y Tecnología brinda a los investigadores argentinos acceso, desde las<br>instituciones nabilitadas, a través de internet al texto completo de 19668 biblios de revistas científico-técnicas, 9475 | contendes y names | Q Ingresser a Sy                                          | ync<br>e                                        | 0 0                                     |

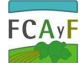

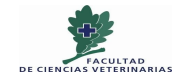

UNIVERSIDAD NACIONAL DE LA PLATA

Referencia especializada 3 21/12/2016

2) Luego seleccione las siguientes opciones avanzadas, red y configuración en este orden:

| Avanzadas                                                                   | œ                |
|-----------------------------------------------------------------------------|------------------|
| edas                                                                        |                  |
| vida                                                                        |                  |
| Conexión                                                                    |                  |
| Configurar cómo Firefox se conectará a Internet                             | Configuración    |
| Contenido web en caché                                                      |                  |
| Caché de contenido web está usando actualmente 350 MB de disco              | Limpiar abora    |
| Anular administración automática de caché                                   |                  |
| Limitar cache a 150 MB de espacio                                           |                  |
| Contenido web y datos de usuario sin conexión                               |                  |
| Caché de aplicaciones está usando actualmente 6,8 MB de disco               | Limpiar ahora    |
| 📝 Informarme cuando un sitio pida guardar datos para usar sin conexión      | Egoepciones      |
| Los siguientes sitios tienen permitido guardar datos para uso sin conexión: |                  |
| https://outlook.live.com                                                    | 42-              |
| https://Ldynad.net                                                          | 11 <sup>CI</sup> |
| https://delicious.com                                                       | 21               |

3) Y se abrirá la siguiente pantalla:

|                       | Configuración de la conexión                                                                                                    |                  |
|-----------------------|----------------------------------------------------------------------------------------------------|------------------|
| General               | Avanz Configurer provin para accoder a betweet                                                                                                    | 0                |
| Q filosoedas          | <ul> <li>Sn prog</li> </ul>                                                                                                    |                  |
| -                     | Genterral O Autodetectas la configuración de proxy para esta red                                                                                                    |                  |
| Contenido             | C User configuración de proxy del sistema                                                                                                    |                  |
| A Aplicaciones        | Conexión                                                                                                    |                  |
| Survey and the second | Conference Prevy ((11)) prevy and educat Exercise and education                                                                                                    | 2 Configuration  |
| 97 Privacidad         | Press VL                                                                                                    | Tounderscour     |
| 🖴 Seguridad           | Contenide Prov ETP Pueto 1                                                                                                    | 4                |
| -                     | Carba da la Servidor SOCISI Puete 1                                                                                                    | 1 Interior above |
| O shue                | ○ 500(5 v4 ● 50005 y5 □ \$265 semato                                                                                                    | ( tripe date     |
| 🔬 Avanzadas           | Sig presy para                                                                                                    |                  |
| Logarde Carl Designed | Linita                                                                                                    |                  |
|                       | Contraction of the Contraction of the Contraction o |                  |
|                       | Contenido Ljonplo mediazelja atravitica de energi                                                                                                    | (Antonio test)   |
|                       | Cache de an                                                                                                    | Limplar ahora    |
|                       | V Inform                                                                                                    | Excepciones      |
|                       | Los siguient 👘 No pede autenticación si la contraceña esta guardada                                                                                                    |                  |
|                       | https://ou                                                                                                    | 42_              |
|                       | Acrystar Cancolar Agrada                                                                                                    | 31               |
|                       | https://deliciout.com                                                                                                    | 21_              |
| 2                     |                                                                                                    | Elmina_          |

4) Marque la opción **configuración manual de proxy** y complete los siguientes campos:

- Proxy HTTP: proxy.unlp.edu.ar
- Puerto: **8080**
- Haga click en el botón Aceptar para salir
- Actualice su navegador con la tecla F5, o recargue la página.

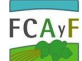

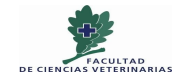

UNIVERSIDAD NACIONAL DE LA PLATA

Referencia especializada 4 21/12/2016

5) Se abrirá una nueva pantalla y el sistema le solicitará su usuario y contraseña habilitada por el CESPI:

|                                                           | Se majore autoritation                                                                                                    |                             |
|-----------------------------------------------------------|----------------------------------------------------------------------------------------------------|-----------------------------|
| ≜ tiblioteca • • • • Acco                                 | Bl proxy mice percept/genery.comp.edu.ex/8000 mile solicitando unuario y contraceña. El obio<br>'CaS/P1 Proxy Server'                                                           | den                         |
|                                                           | Nombre de unuario:<br>Contraveña                                                                                                    | _                           |
|                                                           | Acaptar                                                                                                    | • topesar                   |
| EL PORTAL                                                 | ARGENTINO DEL CONOCIMIENTO CIENTÍFICO                                                                                                    | NOVEDADES                   |
| La Biblioteca Electrónica<br>instituciones habilitadas, a | de Ciencia y Tecnología brinda a los investigadores argentinos acceso, desde las<br>través de internet al texto completo de 19868 títulos de revistas científico-técnicas, 9475 |                             |
|                                                           | and conditionally a measure of barren do deter referentiates do more anti-                                                                                                    | DELLO DE CALICAD DOAJ A LAS |

6) Ahora ya puede ingresar y consultar las bases de datos de la Biblioteca Electrónica del MINCYT

Luego de utilizar la Biblioteca Electrónica de la MINCYT:

- Vuelva a su configuración original seleccionando la opción • autodetectar configuración del proxy para esta red.
- No borre los datos del proxy, así puede utilizarlos nuevamente al • habilitar la opción configuración manual el proxy (punto 3 de este instructivo)

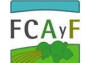

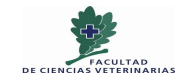

UNIVERSIDAD NACIONAL DE LA PLATA

Referencia especializada 5 21/12/2016

## Instrucciones para configurar el proxy en el navegador Chrome:

#### 1) Seleccione la opción configuración en la barra superior derecha:

| ← → C û www.bibioteca.mincyt.gob.ar                                                                                                    |                                                                  |                                                      |                | ☆         | • :              |
|----------------------------------------------------------------------------------------------------|------------------------------------------------------------------|------------------------------------------------------|----------------|-----------|------------------|
| Heran: UNLP                                                                                                    |                                                                  | Nueva pestaña                                        |                |           | Ctrl+T           |
|                                                                                                    |                                                                  | Nueva ventaria<br>Nueva ventaria c                   | le incógnito   | Ctrl+Ma   | yús+N            |
| BIBLIOTECA ELECTRÓNICA<br>DE CIENCIA Y TECNOLOGÍA<br>BECIENCIA Y TECNOLOGÍA                                                                                                    | o a                                                              | Historial<br>Descargas<br>Marcadores                 |                |           | Ctrl+J           |
|                                                                                                    |                                                                  | Acercar/alejar                                       | - 10           | 10 % +    | 50               |
| 血 Biblioteca マ → Accesos マ 👩 Instituciones マ 🍐 Usuarios マ 🔝 Estadísticas マ 🕿 Contacto                                                                                                    |                                                                  | Imprimir<br>Enviar<br>Buscar<br>Más herramienta      | 5              |           | Ctrl+P<br>Ctrl+F |
|                                                                                                    |                                                                  | Editar                                               | Cortar         | Copiar    | Pegar            |
|                                                                                                    | *                                                                | Configuración                                        |                |           |                  |
|                                                                                                    |                                                                  | Ayuda                                                |                |           | ,                |
| EL PORTAL ARGENTINO DEL CONOCIMIENTO                                                                                                    | NO\.                                                             | Salir                                                |                | Ctrl+Ma   | ryús+Q           |
| La Biblioteca Electrónica de Ciencia y Tecnología brinda a los investigadores argentinos acceso, desde las instituciones habilitadas, a<br>través de Internet al texto completo de 22186 títulos de revistas científico-técnicas, 21813 libros, 3164 estándares, 19011<br>conferencias y congresos, y a bases de datos referenciales de gran valor para la comunidad científica. | l catálogo e<br>Iblioteca ele<br>Iencia y tecn<br>Os 21.800 títu | e libros de l<br>Ctrónica de<br>Ología supef<br>Ilos | A<br>RA        |           |                  |
| Q BUSCAR EN LOS CATÁLOGOS DE LA BIBLIOTECA                                                                                                    | través de la susor<br>gregan al catálogo d<br>ulos               | oción de ScienceDire<br>le libros a más de !         | ct se<br>5.300 |           |                  |
| Seleccione un catàlogo                                                                                                    |                                                                  | ES                                                   | * []> ())      | 1<br>19/1 | 6:20<br>2/2016   |

2) Al final de la página, elija la opción mostrar configuración avanzada

| Concent of the stand of the stand of                                                                                                    | Biblioteca Elec                               | trónica de Cie 🗙 🗱 Ajustes 🛛 🗙 💭                                                                |                                  |
|----------------------------------------------------------------------------------------------------|-----------------------------------------------|-------------------------------------------------------------------------------------------------|----------------------------------|
| I de transmit     I de transmit        I de transmit                                                                                                    | $\leftrightarrow$ $\Rightarrow$ C $\triangle$ | Chrome://settings                                                                               | ☆ 🔶 :                            |
| Chrome Ajustes     Detensioner     Ajustes     Ajustes     Buscartumas     Buscartumas        Buscartumas                                                                                                    | Aplicaciones                                  | Meran::UNLP                                                                                     |                                  |
| Aspecia   Ajutes   Bucartemas   Restablacer tema predeterminado   Motar el botán Página principal   mennfexualpeduar/ Cambiar   Motar el botán Página principal   mennfexualpeduar/ Cambiar   Motar el botán Página principal   mennfexualpeduar/ Cambiar   Motar el botán Página principal   mennfexualpeduar/ Cambiar   Motar el botán Página principal   mennfexualpeduar/ Cambiar   Motar el botán Página principal   mennfexualpeduar/ Cambiar   Botar   Brostinical motor de búsqueda que se debe utilizar al realizar una búsqueda desde el <u>omnihors</u> Obresuarios   Dir Pernon 1 lactual   Importar marcadores y configuración   Neegador predeterminado   Googie Chrome no es actualmente tu navegador predeterminado   Googie Chrome no es actualmente tu navegador predeterminado   Googie Chrome no es actualmente tu navegador predeterminado   Motar configuración sourzada                                                                                                    | Chrome                                        | Ajustes                                                                                         | Buscar ajustes                   |
| Ajutes     Internation     Internation        Internation     Internation        Internation     Internation        Internation     Internation        Internation     Internation        Internation        Internation           Internation           Internation                    Internation              Internation <td>Extensiones</td> <td>Aspecto</td> <td></td>                                                                                                    | Extensiones                                   | Aspecto                                                                                         |                                  |
| Información Mostrar el botón Página principal   merandroumlpaeduar/ Cambiar   Imformación   Mostrar el botón Página principal   merandroumlpaeduar/ Cambiar   Imformación   Buscar   Brecifica el motor de búsqueda que se debe utilizar al realizar una búsqueda desde el <u>omnihor</u> .   Google Mathinistrar motores de búsqueda que se debe utilizar al realizar una búsqueda desde el <u>omnihor</u> .   Otros usuarios   Imformación   Imformación Como invitado   Imformación Como invitado   Imformación Como invitado   Imformación Como invitado   Imformación Como invitado   Interprenela   Interprenela                                                                                                    | Ajustes                                       | Buscar temas Restablecer tema predeterminado                                                    |                                  |
| Información   meran_focuulp_edutar/ Cambiar    Motrar iempre la bara de marcadores:   Buscar   Expectiça el motor de búsqueda que se debe utilizar al realizar una búsqueda desde el <u>omnibos</u> .   Google de motor de búsqueda que se debe utilizar al realizar una búsqueda desde el <u>omnibos</u> .   Google de motor de búsqueda que se debe utilizar al realizar una búsqueda desde el <u>omnibos</u> .   Google de motor de búsqueda que se debe utilizar al realizar una búsqueda desde el <u>omnibos</u> .   Google de motor de búsqueda que se debe utilizar al realizar una búsqueda desde el <u>omnibos</u> .   Otros usuarios    Mater avegación como invitado     Motrar marcadores y configuración    Navegador predeterminado  Google Chrome non e se extualmente tu navegador predeterminado. Google Chrome non e se extualmente tu navegador predeterminado. Mostar configuración svarzada Notar configuración svarzada Notar configuración svarzada Notar configuración svarzada Notar configuración svarzada Notar configuración svarzada Notar configuración svarzada Notar configuración svarzada Notar configuración svarzada Notar configuración svarzada Notar configuración svarzada Notar configuración svarzada                                                                                                    |                                               | 🕢 Mostrar el botón Página principal                                                             |                                  |
| ✓ Mostrar siempre la barra de marcadores         Buscar         Especifica el motor de búsqueda que se debe utilizar al realizar una búsqueda desde el <u>omnibos</u> :         Google ✓ Administrar motores de búsqueda         Otros usuarios         ✓ Habilitar navegación como invitado         ✓ Dejsir que cualquier pueda añadir a una persona a Chrome         Áfaidri persona:       Edtar         Immento:       Immento:         Mostrar configuración         Mostrar configuración svarzada                                                                                                    | Información                                   | meran.fcv.unlp.edu.ar/ Cambiar                                                                  |                                  |
| Buscar   Expecifica el motor de búsqueda que se debe utilizar al realizar una búsqueda desde el <u>omnihos</u> .   Google d'administrar motoresi de búsqueda   Otros usuarios   Image: Persona 1 lectual   Image: Persona 1 lectual  <                                                                                                    |                                               | 🗭 Mostrar siempre la barra de marcadores                                                        |                                  |
| Expecifica el motor de búsqueda que se debe utilizar al realizar una búsqueda decide el <u>omnihos</u> .<br>Google definitizar motores de búsqueda<br>Otros usuarios<br>Persona 1 (actual)<br>Persona 1 (actual)<br>Persona 1 (actual)<br>Persona 1 (actual)<br>Persona 1 (actual)<br>Persona 1 (actual)<br>Persona 2 (actual)<br>Persona 2 (actual)<br>Persona |                                               | Buscar                                                                                          |                                  |
| Google Mathinistrar motores de bûrgueda                                                                                                    |                                               | Especifica el motor de búsqueda que se debe utilizar al realizar una búsqueda desde el omnibox. |                                  |
| Otros usuarios         Image: Persona 1 (actual)         Image: Persona 1 (actual)      <                                                                                                    |                                               | Google 💌 Administrar motores de búsqueda                                                        |                                  |
|                                                                                                    |                                               | Otros usuarios                                                                                  |                                  |
| <ul> <li>Habilitar navegación como invitado</li> <li>Dijar que cualquier pueda añadir a una persona a Chrome</li> <li>Añadir persona Editar Importar marcadores y configuración</li> <li>Navegador predeterminado</li> <li>Establecer Google Chrome como navegador predeterminado.</li> <li>Mostrar configuración avanzada</li> </ul>                                                                                                    |                                               | Persona 1 (actual)                                                                              |                                  |
| Dejar que cualquier pueda añadir a una persona a Chrome   Añadir persona Editar   Navegador predeterminado   Google Chrome como navegador predeterminado.   Mostrar configuración avanzada   Mostrar configuración avanzada   Tenno   Importantina de la configuración avanzada   1612   Importantina de la configuración avanzada 1613   Importantina de la configuración avanzada   1613   Importantina de la configuración avanzada   1613   Importantina de la configuración avanzada   1613   Importantina de la configuración avanzada                                                                                                    |                                               | 🕑 Habilitar navegación como invitado                                                            |                                  |
| Afidir persona Editar Importar marcadores y configuración Navegador predeterminado Estable cer 60 ogle Chrome como navegador predeterminado Google Chrome ne sa actualmente tu navegador predeterminado. Mostrar configuración avanzada                                                                                                    |                                               | 🕑 Dejar que cualquier pueda añadir a una persona a Chrome                                       |                                  |
| Navegador predeterminado  Establecer Google Chrome como navegador predeterminado  Google Chrome no es actualmente tu navegador predeterminado.  Mostrar configuración avanzada  Tomeno INS I R D (10 D 16/2                                                                                                    |                                               | Añadir persona Editar Eliminar Importar marcadores y configuración                              |                                  |
| Establecer Google Chrome como navegador predeterminado<br>Google Chrome no es actualmente tu navegador predeterminado.<br>Mostrar configuración avanzada                                                                                                    |                                               | Navegador predeterminado                                                                        |                                  |
| Google Chrome no es actualmente tu navegador predeterminado.<br>Mostrar configuración avanzada                                                                                                    |                                               | Establecer Google Chrome como navegador predeterminado                                          |                                  |
| Mostrar configuración avanzada                                                                                                    |                                               | Google Chrome no es actualmente tu navegador predeterminado.                                    |                                  |
|                                                                                                    |                                               | Mostrar configuración avanzada                                                                  |                                  |
|                                                                                                    | 🍂 Inicio                                      |                                                                                                 | ES 🎓 🕞 🛞 🕮 16:21<br>19(12)2016 - |

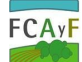

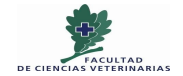

UNIVERSIDAD NACIONAL DE LA PLATA

Referencia especializada 6 21/12/2016

8 - 6 % Biblioteca Electrónica de Cie 🗙 🏟 Ajustes × ☆ 🔶 : → C A O chrome://settings Aplicaciones Meran::UNLP Chrome Ajustes -Contenido web Ajustes Tamaño de fuente: Mediano 💌 Personalizar fuentes... Información Zoom de página: 100 % 🔹 Red Google Chrome está utilizando la configuración de proxy del sistema de tu ordenador para conectarse a la red. Cambiar la configuración de proxy... Idiomas Cambiar cómo administra y muestra Chrome los idiomas Más información Configuración de idioma y de introducción de texto... 🕢 Preguntar si quieres traducir páginas que no estén escritas en un idioma que entiendas. Administrar idiomas Descargas Ubicación de la descarga: I:\Users\Biblioteca\Downloads Cambiar... Preguntar dónde se guardará cada archivo antes de descargarlo HTTPS/SSI Administrar certificados... Google Cloud Print ES \* 🕩 🛞 🖷 16:27 🎝 Inicio 🥥 📋 0

#### 4) Presione la opción cambiar la configuración del proxy:

| Biblioteca Electr                            | rónica de Cie 🗙 🗴 Ajustes 🗙 🔪                                                                                                    |                                |
|----------------------------------------------|----------------------------------------------------------------------------------------------------|--------------------------------|
| $\leftrightarrow \Rightarrow \ C \ \bigcirc$ | () chrome://settings                                                                                                    | ☆ 🔶 :                          |
| 🔛 Aplicaciones                               | Meran::UNLP                                                                                                    |                                |
| Chrome                                       | Ajustes                                                                                                    | Buscar ajustes                 |
| Extensiones<br>Ajustes<br>Información        | Propiedades: Toternet  General  General  General  General  General  General  General  General  General  General  General  General  General  General  General  General  General  General  General  General  General  General  General  General  Configuration  control  Agregar  PNL  General  contenador para conectarse  Control  General  Control  Control  Con | s is red.                      |
|                                              | Hegs dit en Configuración el necesita configuración     Gonduran     Hegs dit en Configuración el necesita configura     Configuración     Configuración     Configuración     Configuración     Configuración     Configuración     Configuración     Configuración     Configuración     Predeterminiar     Predeterminiar                                                                                                    | ridiomss                       |
|                                              | La configuración de LAIN es de la altes a las<br>consciones de acceso teléfónico. Elja<br>Configuración , más arriba, para configurar el<br>acceso teléfónico.                                                                                                    |                                |
|                                              | Acestar Cancelar Aplicar<br>Google Cloud Print                                                                                                    |                                |
| 🎝 Inicio                                     | 🚔 💽 🖲 🚱                                                                                                    | ES 🔺 🕞 🛞 🔀 16:28<br>19/12/2016 |

@bcaconjunta

3) En esta pantalla elija la opción red:

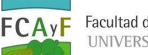

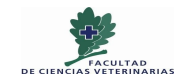

UNIVERSIDAD NACIONAL DE LA PLATA

Referencia especializada 7 21/12/2016

5) Y luego seleccione la opción configuración del LAN y habilite la opción servidor proxy:

| Biblioteca Electróni   | nica de Cir 🗙 🏚 Ajustes 🗙 🔪                                                                                                    |                                    |
|------------------------|----------------------------------------------------------------------------------------------------|------------------------------------|
|                        | ① chrome://settings                                                                                                    | ☆ 🔶 :                              |
| 🔛 Aplicaciones 🔝 M     | feran: UNLP                                                                                                    |                                    |
| Chrome<br>Extensiones  | Ajustes Burcarajustes                                                                                                    |                                    |
| Ajustes<br>Información | Configuración automàtica La configuración automàtica puede invalidar a la manual. Para evitar que esto const, deshabile la configuración automàtica.                                                                                                    |                                    |
|                        | Acaptar     Cancelar       Predsterminada:     Ninguna       Configuración de la red de área local (LAN)     Predsterminar       Configuración de LAN os es aplica a las<br>consistons de da coso teléfórico. Bía<br>Configuración de LAN os es aplica a las<br>configuración de LAN os es aplica a las<br>configuración de LAN os es aplica a las<br>configuración de LAN os es aplica a las<br>configuración de LAN os es aplica a las<br>configuración de LAN os es aplica a las<br>configuración de LAN os es aplica a las<br>configuración de LAN os es aplica a las<br>configuración de LAN os es aplica a las<br>configuración de LAN os es aplicas a las<br>configuración de LAN os es aplicas a las<br>configuración de las de las de las<br>configuración de LAN os es aplicas a las<br>configuración de las de las de las de las de las de las de las de las de las de las de las de las de las de las de las de las de las de las de las de las de las de las de las de las de las de las de las de las de las de las de las de las de las de las de las de las de |                                    |
| Allinicio 🥥            | Aceptar     Cancelar       Google Cloud Print                                                                                                    | ES 🔺 🏳 ()) 🐏 15:30<br>19/12/2016 🎫 |

- 6) Complete los siguientes campos:
- Proxy HTTP: proxy.unlp.edu.ar •
- Puerto: 8080 •
- Haga click en el botón Aceptar para salir •

Actualice su navegador con la tecla F5, o recargue la página.

7) Se abrirá una nueva pantalla y el sistema le solicitará su usuario y contraseña habilitada por el CESPI:

| DE CIENCI                                                                                                    | A Y TECNOLOGÍA                                                                                                    | etive                                                      |
|----------------------------------------------------------------------------------------------------|----------------------------------------------------------------------------------------------------|------------------------------------------------------------|
|                                                                                                    | Se requires autoritization                                                                                                    |                                                            |
| 童 Biblioteca +   4) Acces                                                                                                  | By prevy many prevy (Sprevy units and units and uni | e dan                                                      |
| EL PORTAL A                                                                                                    | rgentino del conocimiento científico                                                                                                    | NOVEDADES                                                  |
| La Biblioteca Electrónica de<br>instituciones habilitadas, a tri<br>libros. 3164 estándares. 1901<br>comunidad científica. | Cencia y Tecnologia brinda a los Investigadores argentinos acceso, desde las<br>weis de internet al tento completo de 19048 títulos de revistas científico-técnicas. 9475<br>1 conferencias y congresos, y a bases de datos referenciales de gran valor para la                                                                                                    | DELLO DE CALIDAD DOAJ A LAS<br>REVISTALI DE ACCEDO ABIERTO |
|                                                                                                    |                                                                                                    | ET COAL LEPTING C SUR HUBBLICKERS OF SPRESSE               |

Entre Agrarias y Veterinarias, justo en medio. Creando entre todos un lugar dónde aprender Horarios: Lunes a viernes de 7:30 a 18:00 hs. 60 entre 118 y 119 s/n, La Plata, Buenos Aires B1904AAP - B1900BVC Catálogo: http://meran.fcv.unlp.edu.ar/ Facebook: https://www.facebook.com/bibliotecaconjunta.fcayf.fcv.unlp

啻 +54 (0221) 421-5872 bibliotecaconjunta@agro.unlp.edu.ar bibliotecaconjunta@fcv.unlp.edu.ar bibliotecaconjunta@gmail.com @bcaconjunta

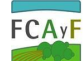

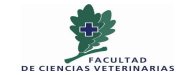

UNIVERSIDAD NACIONAL DE LA PLATA

Referencia especializada 8 21/12/2016

8) Ahora ya puede ingresar y consultar las bases de datos de la <u>Biblioteca</u> <u>Electrónica del MINCYT</u>

Luego de utilizar la Biblioteca Electrónica de la MINCYT:

- Vuelva a su **configuración original** seleccionando la opción **detectar la configuración automáticamente** (punto 6 de este instructivo).
- No borre los datos del proxy, así puede utilizarlos nuevamente al habilitar la opción configuración manual el proxy (punto 7 de este instructivo)